ગુજરાત માધ્યમિક અને ઉચ્ચતર માધ્યમિક શિક્ષણ બોર્ડ, ગાંધીનગર

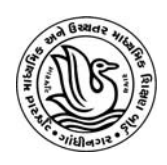

# <u>ધો.-9 ની પ્રખરતા શોધ કસોટી (ફેબ્રુઆરી-2024)</u>

## આવેદનપત્રો ઓનલાઇન ભરવા માટેની સૂચનાઓ

<u>આવેદનપત્રો ભરવાનો સમયગાળો :- તા.22-12-2023 થી 05-01-2024</u>

#### સ્કુલ લોગ-ઇન :-

ધોરણ-9 પ્રખરતા શોધ કસોટી(2024)ના આવેદનપત્રો ઓનલાઇન ભરવા માટે શાળાએ વિદ્યાર્થીઓના ધોરણ-10ના આવેદન પત્રો ભરવા માટે જે Index Number અને Passwordનો ઉપયોગ કરેલ છે તે જ Index Number અને Password નો ઉપયોગ કરવાનો રહેશે. (માધ્યમિક શાળાનો Index Number 50.0001 થી 86.9999 સુધીનો હોય છે.)

- પ્રખરતા શોધ કસોટી(ફેબ્રુઆરી-2024)ના આવેદનપત્રો શાળા કક્ષાએથી ફક્ત ઓનલાઇન માધ્યમથી જ ભરવાના રહેશે.
- ઓનલાઇન આવેદનપત્ર તા.22-12-2023 થી તા.05-01-2024 સાંજે 17:00 કલાક સુધી ભરી શકાશે.
- સૌપ્રથમ ગુજરાત માધ્યમિક અને ઉચ્ચતર માધ્યમિક શિક્ષણ બોર્ડની વેબસાઇટ <u>gseb.org</u> ઓપન કરવાની રહેશે.
- તેમાં Talent Search Test ના બટન (icon) ઉપર ક્લીક કરવું અથવા prakharata.gseb.org પર લોગ-ઇન કરવાનું રહેશે.
- લોગ ઇન આઇડી(Index Number) અને Password અને નીચે લખેલી Text (Captcha) Enter કરીને લોગ ઇન કરવાનું રહેશે.

[નોંધ: શાળા દ્વારા જો Password રીસેટ કરવાનો થાય થાય તો School Registration પર ક્લિક કરી, શાળાના રજીસ્ટર્ડ મોબાઈલ એન્ટર કરીને Password રીસેટ કરવાનો રહેશે.]

• Student Registration નું ફોર્મ ઓપન થશે જેમાં જમણી બાજુ આપની શાળાનો સ્કૂલ ઇન્ડેક્ષ નંબર અને ડાબી બાજુએ શાળાનું નામ તેમજ મોબાઈલ નંબર દેખાશે.

<u>પરીક્ષા કેન્દ્ર પસંદગી :-</u>

• સૌ પ્રથમ ઓનલાઈન ફોર્મમાં શાળાથી જે નજીકનું કેન્દ્ર હોય તે કેન્દ્ર Select કરવાનું રહેશે. (દરેક શાળાએ પોતાની શાળાના તમામ વિદ્યાર્થીઓ માટે એક જ કેન્દ્ર ભરવુ.)

 એક વખત કેન્દ્ર પસંદ કર્યા પછી બાકીના વિદ્યાર્થીઓના ફોર્મ માટે આપોઆપ તે કેન્દ્ર પસંદ થયેલું આવી જશે.

## > <u>વિદ્યાર્થીઓનું ૨જીસ્ટ્રેશન :-</u>

• કેન્દ્ર પસંદ કર્યા બાદ વિદ્યાર્થીની નીચે મુજબની વિગતો ભરવાની રહેશે.

#### > Student's General Information:-

| 1 | Surname       | માધ્યમિક શાળાના જી.આર.માં નોંધાચેલ વિગત મુજબ ભરવાના રહેશે.             |
|---|---------------|------------------------------------------------------------------------|
| 2 | Name          | કાળજી પૂર્વક સ્પેલિંગ ચેક કરી નામ એન્ટર કરવા.                          |
| 3 | Father's Name | - ~                                                                    |
| 4 | Medium        | ઉમેદવાર જે માધ્યમની શાળામાં અભ્યાસ કરતો હોય તે જ માધ્યમ સીલેક્ટ કરવું. |
| 5 | Caste         | જી.આર.ની નોંધ મુજબ ઉમેદવારની જે Caste હોય તેની કેટેગરી પર ક્લીક કરવું. |
| 6 | Gender        | Male/ Female જે હ્રોય તેના ઉપર ક્લીક કરવું.                            |
| 7 | G.R. No.      | વિદ્યાર્થીનો જી.આર. નંબર (ઉદાહરણ: 000063)                              |

#### > <u>Student's Bank Account Details</u>:

(વિદ્યાર્થીના બેંકના ખાતાની વિગત નીચે દર્શાવ્યા મુજબ ભરવી)

| 1 | Bank Name                          | બેંકનું નામ યાદી(Drop Down)માંથી સિલેક્ટ કરવું અને |
|---|------------------------------------|----------------------------------------------------|
|   |                                    | જો યાદીમાં આપની બેંકનું નામ ન હોય તો Other         |
|   |                                    | સિલેકટ કરી નીચે "Other Bank Name" ખાનામાં તમારી    |
|   |                                    | બેંકનું નામ ભરવું.                                 |
| 2 | Name As per Bank Account(Passbook) | બેંકના ખાતા(પાસબુકમાં દર્શાવ્યા) મુજબનું નામ ભરવું |
| 3 | Branch Name                        | બેંકની બ્રાંચનું નામ ભરવું                         |
| 4 | IFSC Code                          | દરેક બેંકની બ્રાંચનો એક ૧૧ આંકડાનો IFSC Code હોય   |
|   |                                    | છે(સામાન્ય રીતે પાસબુક પર દર્શાવેલો હોય છે) તે     |
|   |                                    | ભરવો(ઉ.દા. SBIN011111)                             |
| 5 | Account No                         | બેંકના ખાતાનો નંબર(Account Number) ભરવો            |
| 6 | Confirm Account No                 | બેંકના ખાતાનો નંબર(Account Number) ફરી Confirm     |
|   |                                    | કરી ભરવો.                                          |

- દિવ્યાંગ વિદ્યાર્થી હોય તો Differently Abled? માં Yesમાં ક્લીક કરવાનું રહેશે.
- તમામ વિગતો ભર્યા બાદ Save બટન પર ક્લિક કરવાનું રહેશે.
- વિદ્યાર્થીની ફી તેની Caste અને Gender પ્રમાણે ઓટોમેટિક નક્કી થઇ જશે. જે ચકાસી લેવું.

### > <u>વિદ્યાર્થીના ફી નો દર નીચે મુજબ છે.</u>

| 1. | જનરલ કેટેગરીના વિદ્યાર્થી        | રૂ.100∕- ફી |
|----|----------------------------------|-------------|
| 2. | જનરલ કેટેગરીની વિદ્યાર્થિની      | રૂ.80∕- ફી  |
| 3. | SC વિદ્યાર્થી/વિદ્યાર્થિની       | રૂ.80/- ફી  |
| 4. | ST વિદ્યાર્થી/વિદ્યાર્થિની       | રૂ.80∕- ફી  |
| 5. | OBC વિદ્યાર્થી/વિદ્યાર્થિની      | રૂ.80∕- ફી  |
| 6. | દિવ્યાંગ વિદ્યાર્થી/વિદ્યાર્થિની | રૂ.80∕- ફી  |

### ≻ <u>ફી ભ૨વાની પ્રક્રિયા :-</u>

તમામ વિદ્યાર્થીઓની વિગત ભર્યા બાદ Payment ટેબ પર ક્લીક કરવાથી નીચે મુજબનું પેજ દેખાશે. ફી ઓનલાઈન અને ઓફલાઈન બંને રીતે ભરી શકાશે. ાહ

#### **OSBIePay**

| Credit Card        | Please enter your card details<br>Card Number    | Order Summary<br>Order No.:  |
|--------------------|--------------------------------------------------|------------------------------|
|                    | VISA 🌒 📒 RuPaya                                  | 989982019417275              |
| SBI Branch Payment | Expiry Date/Valid Thru CVV/CVC 4-DBC             |                              |
|                    | Month Vear V                                     | GSEB Guj Sec and Hig Sec Edu |
|                    | Name of the card holder                          | Board                        |
|                    | Name as on card                                  | Amount: 1.0                  |
|                    | Use your GSTIN for claiming input tax (Optional) | Processing fee:              |
|                    | Pay Now                                          | GST:                         |
|                    | Cancel                                           | Total:                       |
|                    |                                                  | APM ID: PG TRANS 396         |

#### Online payment કરવા માટે

- > Online payment કરવા માટે નીચે મુજબની પ્રક્રિયા કરવાની રહેશે :-
- ઉપર દર્શાવ્યા પ્રમાણે Credit Card અને Net Banking વગેરે દ્વારા Online Payment કરી શકાશે.
- આપની અનુકળ પદ્ધતિ મુજબ ચુકવણ કરી શકશો. Payment કરી Payment Receipt વાળુ પેજ આવે ત્યાં સુધી રાહ જોવી. પ્રક્રિયા પૂર્ણ ન થાય ત્યાં સુધી Browser બંધ ન કરવું કે વેબપેજ Reload ન કરવું.
- આપની ભરવાની થતી રકમ એક કે તેથી વધુ ભાગમાં ભરી શકો છો. ફોર્મ ભરવાની અંતિમ તારીખની મર્યાદા પૂર્ણ થતા તમામ રકમ ભરી વિગત ભરી દેવાની રહેશે.

| ક્રેડીટ કાર્ડ        | કુલ ૨કમના 1.10% + ટેક્ષ જેટલો ટ્રાન્જેક્શન ચાર્જ લાગશે.  |  |
|----------------------|----------------------------------------------------------|--|
| Not Bonking          | ટ્રાન્જેક્શન દીઠ SBI નેટ બેન્કિંગ માટે રૂ.5 + ટેક્ષ તેમજ |  |
| Net Daliking         | અન્ય બેંકથી નેટ બેન્કિંગ માટે રૂ.8 + ટેક્ષ ચાર્જ લાગશે.  |  |
| કેશ                  | ટ્રાન્ઝેક્શન દીઠ રૂ.60 (GST સાથે) ચાર્જ લાગશે.           |  |
| (SBI Branch Payment) |                                                          |  |

<u>પેમેન્ટના ચાર્જીસ નીચે મુજબ છે.</u>

- ઉપરના તમામ ટ્રાન્જેક્શન ચાર્જીસ પર (ટેક્ષ) GST (જે હાલ 18% છે તે) લાગશે.
- ઉદાહરણ તરીકે જો આપ SBIના Net Banking થી રૂ.5,000/- payment કરો છો. તો રૂ.5,000/- + રૂ.5/- (Transaction Charge) + રૂ.0.90 (રૂ.5/- ના 18%) Tax એમ કુલ રૂ.5,005.90 (રૂ.પાંચ હજાર પાંચ અને નેવું પૈસા) ચાર્જ લાગશે.

- > Offline payment કરવા માટે નીચે મુજબની પ્રક્રિયા કરવાની રહેશે :-
- પાછળના પેજ (પેજ-4) પર દર્શાવેલ ઈમેજમાં દર્શાવ્યા મુજબ SBI Branch Payment પર ક્લિક કરી શાળાનું નામ, મોબાઈલ નં. અને ઈમેઈલની વિગતો ભરી Pay Now પર ક્લિક કરવાથી Offline Payment કરવા માટેનું ચલણ (કેશ મેમો) સ્લીપ જનરેટ થશે. (કેશ મેમોની રકમ આપે ચુકવવાની થતી રકમ સાથે ચકાસી લેવી.)
- આ સ્લીપ SBI (સ્ટેટ બેંક ઓફ ઇન્ડિયા)ની કોઈ પણ બ્રાંચ પરથી ભરી શકાશે.
- > SBI દ્વારા ચલણ ભરવાનો ચલણદીઠ રૂ.60 (GST સાથે) ચાર્જ દ્વારા લેવામાં આવશે.
- > SBI માં એક થી વધુ વાર ચલણ ભરી શકાશે.
- > ચલણ જનરેટ કર્યાની તારીખના 7 દિવસમાં ભરી દેવાનું રહેશે.

(જો 7 દિવસમાં ચલણ ન ભરી શકાયું હોય તો ફરીથી નવું ચલણ જનરેટ કરવાનું રહેશે.

| Payment Details     |                                                  |                               |  |
|---------------------|--------------------------------------------------|-------------------------------|--|
| Credit Card         | Customer Name *                                  | Order Summary                 |  |
| Internet Banking    | ABC School                                       | Order No.:<br>989982019417275 |  |
|                     | Mobile Number *                                  |                               |  |
| Sol branch r ayment | 9999999999                                       | Merchant Name:                |  |
|                     | Email ID                                         | GSEB Guj Sec and Hig Sec Edu  |  |
|                     | abc@abc.com                                      | Board                         |  |
|                     | Use your GSTIN for claiming input tax (Optional) | Amount: 1.00                  |  |
|                     | Pay Now                                          | Processing fee: 50.85 INF     |  |
|                     | Cancel                                           | GST: 9.15 INF                 |  |
|                     |                                                  | Total: 61.00 INF              |  |
|                     |                                                  | APM ID: PG_TRANS 396          |  |

<u>Offline payment</u> કરવા માટે

[નોંધ: તમામ વિદ્યાર્થીઓનું રજીસ્ટ્રેશન થયા બાદ એક સાથે પેમેન્ટ કરવું.] [નોંધ: પેમેન્ટ કર્યાના 3 દિવસ બાદ પેમેન્ટની વિગત 'Payment Report'માં ચકાસી લેવી.]

> નિયામક(પરીક્ષા) ગુ.મા. અને ઉ.મા. શિક્ષણ બોર્ડ ગાંધીનગર